# SPA100系列上的選擇性來電轉駁設定

# 目標

將號碼分配給電話號碼時,管理員可使用選擇性呼叫前轉設定,以便使用者可以直接呼叫,例 如,此類介面卡數字1使用的電話或定義電話號碼的任何數字,以便每當使用者按一個數字時 ,電話就會按下一個使用者的號碼振鈴。本文說明在SPA100系列上配置選擇性來電轉駁設定 的過程。

## 適用的裝置

·SPA112 · SPA122

#### 軟體版本

 $\cdot 1.3.1(003)$ 

# 選擇性來電轉駁設定

步驟1.登入到電話介面卡Web配置實用程式,然後選擇**Voice > User**。此時將開啟「*使用者*」 頁:

| Call Forward Setting | s           |                     |    |  |
|----------------------|-------------|---------------------|----|--|
| Cfwd All Dest:       |             | Cfwd Busy Dest:     |    |  |
| Cfwd No Ans Dest:    |             | Cfwd No Ans Delay:  | 20 |  |
| Selective Call Forwa | rd Settings |                     |    |  |
| Cfwd Sel1 Caller:    |             | Cfwd Sel1 Dest:     |    |  |
| Cfwd Sel2 Caller:    |             | Cfwd Sel2 Dest:     |    |  |
| Cfwd Sel3 Caller:    |             | Cfwd Sel3 Dest:     |    |  |
| Cfwd Sel4 Caller:    |             | Cfwd Sel4 Dest:     |    |  |
| Cfwd Sel5 Caller:    |             | Cfwd Sel5 Dest:     |    |  |
| Cfwd Sel6 Caller:    |             | Cfwd Sel6 Dest:     |    |  |
| Cfwd Sel7 Caller:    |             | Cfwd Sel7 Dest:     |    |  |
| Cfwd Sel8 Caller:    |             | Cfwd Sel8 Dest:     |    |  |
| Cfwd Last Caller:    |             | Cfwd Last Dest:     |    |  |
| Block Last Caller:   |             | Accept Last Caller: |    |  |
| Speed Dial Settings  |             |                     |    |  |
| Speed Dial 2:        | 1231231213  | Speed Dial 3:       |    |  |
| Speed Dial 4:        | 2312313231  | Speed Dial 5:       |    |  |

| fwd Sel1 Caller:   | 1345*       | Cfwd Sel1 Dest:     | 1112223333 |
|--------------------|-------------|---------------------|------------|
| fwd Sel2 Caller:   | 1111???1111 | Cfwd Sel2 Dest:     | 1112223333 |
| fwd Sel3 Caller:   |             | Cfwd Sel3 Dest:     |            |
| fwd Sel4 Caller:   |             | Cfwd Sel4 Dest:     | Ū          |
| fwd Sel5 Caller:   |             | Cfwd Sel5 Dest:     | Ĵ.         |
| fwd Sel6 Caller:   |             | Cfwd Sel6 Dest:     |            |
| fwd Sel7 Caller:   |             | Cfwd Sel7 Dest:     |            |
| Cfwd Sel8 Caller:  |             | Cfwd Sel8 Dest:     |            |
| Cfwd Last Caller:  | 1112223333  | Cfwd Last Dest:     | 1112223333 |
| Block Last Caller: | 1112223333  | Accept Last Caller: | 1112223333 |

步驟2.在Cfwd Sel Caller欄位中輸入要轉發到特定電話號碼的(公共交換電話網路)PSTN主 叫方號碼或主叫方ID。

**附註:**如果管理員想要匹配特定的號碼,請輸入旁邊帶有\*的數字,這會使號碼與管理員的規 格相匹配。如果管理員想要輸入一個數字而不輸入確切的數字,他可能會替換未知的數字。

步驟3.在Cfwd Sel Dest欄位中輸入電話號碼目標以轉發PSTN呼叫者匹配或呼叫者ID。

步驟4.在Cfwd Last Caller欄位中輸入要轉接到特定電話號碼的最後一個來電者號碼。

步驟5.在Cfwd Last destination欄位中輸入要轉發到的特定電話號碼中的最後一個目標號碼。

步驟6.在Block Last Caller欄位中輸入要為VoIP網關阻止的PSTN主叫方號碼。

步驟7.在Accept Last Caller 欄位中輸入要轉發到特定VoIP號碼的PSTN主叫方號碼。

步驟8.按一下Submit以儲存設定,或按一下Refresh(如果需要刷新設定)。